# 北京市发展改革系统 在线监管功能

# 用户手册

北京市经济信息中心

# 目 录

| 第    | 1  | 童     | 系统简介    | 2 |
|------|----|-------|---------|---|
| - 1. |    | •     |         |   |
|      | 1. | 1     | 系统登录2   | 2 |
|      | 1. | 2     | 功能概述4   | 1 |
|      |    | 1.2.1 | 基础性信息填报 | 9 |
|      |    | 1.2.2 | 互动性信息填报 | 5 |
|      |    | 1.2.3 | 通知通告    | ) |
|      |    | 1.2.4 | 监管查询    | 1 |
|      | 1. | 3     | 支持电话    | 1 |
|      |    |       |         |   |

# 第1章系统简介

#### 1.1 系统登录

北京市发展改革系统在线监管功能运行在互联网端,项目单位需要登录北 京市发展和改革委员会官网,在"北京市发展改革系统网上政务服务大厅"点 击"一网通办"进入到统一身份认证平台页面进行登录,如图所示:

| E - S superinters | 1940-1940 (Fig. 1940)               | UMRSS ####1 ×          | the marine               | THE MANAGEM         | + +                                                                                                    | 24   | 13 | ×     |
|-------------------|-------------------------------------|------------------------|--------------------------|---------------------|----------------------------------------------------------------------------------------------------|------|----|-------|
| + + U A           | <ul> <li>Bwbeiing gevol/</li> </ul> |                        |                          |                     | 四 春                                                                                                    | \$ L | 18 | - 111 |
|                   |                                     |                        |                          | - 10                | ۱ a                                                                                                    |      |    |       |
|                   |                                     |                        |                          |                     |                                                                                                    |      |    |       |
|                   |                                     |                        |                          |                     |                                                                                                    |      |    |       |
|                   |                                     | 北京市                    | 市发展和                     | 改革委员                | 会、私                                                                                                    | 1    |    |       |
|                   | Section 1                           | Uniting Marin          | opid Communities in      | d Desaughuntiand Hi | alorm -                                                                                                    | 1    |    |       |
|                   |                                     | -                      | 1. A. T.                 |                     |                                                                                                    |      |    |       |
|                   | 1000000                             |                        | NAMES AND IN COLUMN      |                     | Internet Competence of                                                                                                    |      |    |       |
|                   | 工作动态                                | 政务公开                   | 改务服务                     | 政民互动 使用             | 《直询 发展改革专栏                                                                                                    |      |    |       |
|                   |                                     |                        |                          |                     | a internation                                                                                                    |      |    |       |
|                   | 北京主日                                | -                      |                          | 21422/2008-04       | RELIGIONERO 2020-09-21                                                                                                    |      |    |       |
|                   | コレ水 巾 入<br>Information(             | いた政府<br>Trice of Belli | 所周少公室<br>ng Municipality | 89707012738503      | - 日間に作業事業的通知 2020-05-22                                                                                                    |      |    |       |
|                   | 1 1                                 | 9                      |                          | 277840WER20         | 10.55 mg mar 2012 m 2020 cm 22                                                                                                    |      |    |       |
|                   |                                     |                        |                          | a number water in   | -a 2020-06-10                                                                                                    |      |    |       |
|                   |                                     |                        |                          | 231142-012-000      | 883.001+6080.000_2020.09.18                                                                                                    |      |    |       |
|                   |                                     |                        |                          | 大子北台市南部中位中国         | BERTH20201010- 2020-09-07                                                                                                    |      |    |       |
|                   |                                     |                        |                          | 137700,89678        | 10.00 (10.00 (10 |      |    |       |
|                   |                                     |                        |                          |                     |                                                                                                    |      |    |       |
|                   | 政务服务                                |                        |                          | 1 <b>1</b>          | 1.但更知律捷写识的风乐服寺                                                                                                    |      |    |       |
|                   |                                     |                        |                          |                     |                                                                                                    |      |    |       |
|                   | 北京市                                 | 发展改革                   | 革系统网上                    | :政务服务7              | 大厅、一网                                                                                                    |      |    |       |
|                   |                                     |                        |                          | 4.4                 |                                                                                                    |      |    |       |

项目单位在进入到北京市统一身份认证平台后,有以下三种登录方式:证 书登录、口令登录、电子营业执照登录,若没有以上登录方式的企业用户,可 进行注册,需点击" 2000 "按钮,进入注册页面。如下图所示:

| 北京市人民政府                          | (1) and                                                                                       |
|----------------------------------|-----------------------------------------------------------------------------------------------|
| 北京市統一身份认证平台 asses                |                                                                                               |
|                                  | Entripa Done to Presente<br>Annue<br>mu<br>mu<br>mu<br>mu<br>mu<br>mu<br>mu<br>mu<br>mu<br>mu |
| artist Annu same provinces provi |                                                                                               |

真实准确的填写企业信息,并上传相关文件电子件注册成功后方可登录,

如下图所示:

| IN-ADD | UMID-ADMERICACIENT, ROSAN | 29)                                             |                                                                                                    |
|--------|---------------------------|-------------------------------------------------|----------------------------------------------------------------------------------------------------|
|        | •                         | 0                                               |                                                                                                    |
|        | 10.1.011000               | 100.0010                                        | 11.0010-00                                                                                                    |
|        |                           | алтаналан на на на на на на на на на на на на н | na managan ing pangan pang bagi pang bagi pang bagi pang bagi pang bagi pang bagi pang bagi pang bagi pang bagi<br>Bagi pang bagi pang bagi pan |
|        | 14.4.0.000 million        |                                                 |                                                                                                    |
|        | with a second             | (ani) Ini                                       |                                                                                                    |
|        | Rother -                  |                                                 |                                                                                                    |
|        | 496.10535                 | 3                                               | 186                                                                                                    |
|        |                           | 14                                              | -                                                                                                    |

注册成功可登录系统,登录成功后,选择"互联网+监管"模块访问网页 并进行监管数据信息填报如图所示:

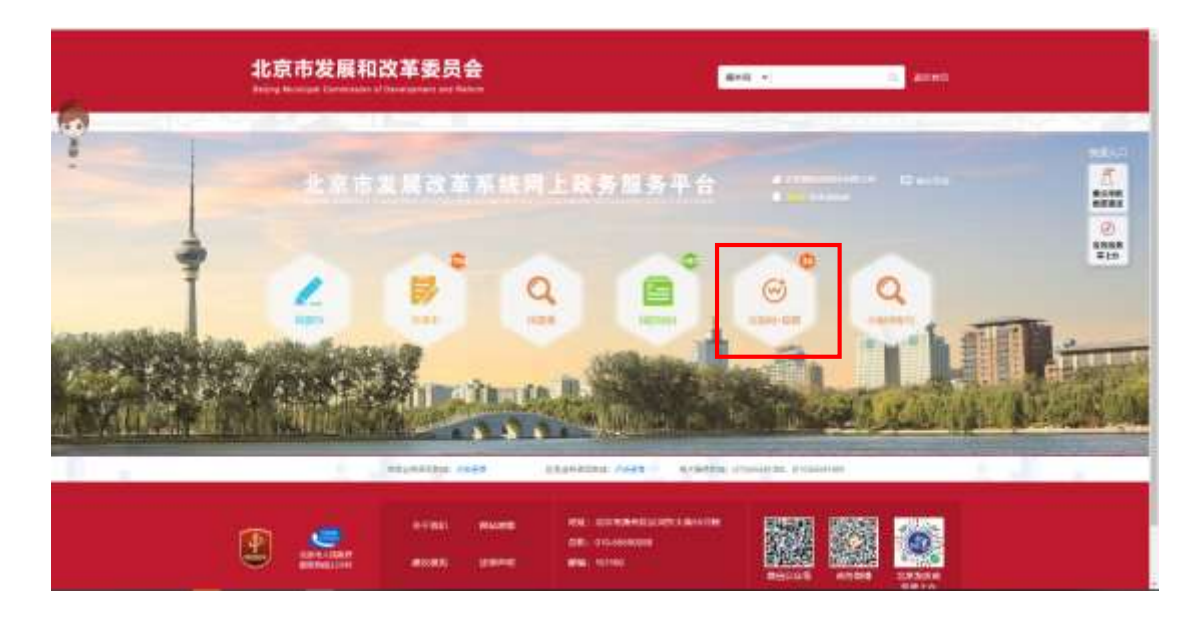

#### 1.2 功能概述

根据内资企业投资项目核准备案、政府投资项目审批、境外投资项目备 案、招投标、节能监察等各领域的法律、法规、规章规定,市、区发展改革部 门将通过运用"互联网+监管"方式,逐步推行以远程监管、移动监管、预警 防控为特征的非现场监管模式创新,有效提升执法监管规范化、精准化、智能 化、高效化水平。

功能上线后,市区发展改革部门主要通过在线自主检查、互动检查等方 式,完成制发送达检查通知、责令改正通知、调取材料、审查审核、录入现场 检查结果等,实现行政执法全过程留痕和可回溯管理,切实保障履职行为的合 法性,有效提升执法监督效率,强化事中事后监管能力,减少对项目单位日常 经营活动的干扰。

"进展填报"功能主要支撑基础性信息填报,在该页面点击"填写项目进展情况"、境外投资备案项目的"重大不利情况"按钮和"项目完成情况"按钮,填报相应数据,如下图所示:

4

| ++☆飾页                                   | 进展填建                   | IE RY NO. MI          | 28A9                         | 通知通常                                                                                                    |
|-----------------------------------------|------------------------|-----------------------|------------------------------|----------------------------------------------------------------------------------------------------|
| 9 MO国家体际改变地将有 227                       | 7Z 💠                   |                       |                              | 0                                                                                                    |
| 1. 192010.230                           |                        |                       |                              |                                                                                                    |
| 30207084, 2119996417510342              | a asimi nosin ining s  | st 67030.             | (Zerlin)                     |                                                                                                    |
| 2、唐武明母名称                                |                        |                       |                              |                                                                                                    |
| 00459-2010/010223080                    | n janua dona inipati i | www.mite              |                              | (States Harden)                                                                                                    |
| a monten                                |                        |                       |                              | _                                                                                                    |
| 1000-000 000000000000000000000000000000 | n anne aane anne i     | USA 2441 FEB          |                              | (AND STREET, STREET, S |
| 4. 394(0310334)                         |                        |                       |                              |                                                                                                    |
| IEMPER 2010/24248210000                 |                        | 001/0215 EWHIL RTH    |                              | ZASSILLAND                                                                                                    |
| 1、 謝式環境容称                               |                        |                       |                              |                                                                                                    |
| 201906 2010585 MJ10020                  | 9. SAME SAME MARKA     | 1007 21885 Hill       |                              | (retrementary)                                                                                                    |
| H 3272 BL MAR 1 1655 B                  |                        |                       | 1-70 1 2                     | 1 4 1 T-S                                                                                                    |
|                                         | PROTOCOL CARE          | TRUTZERIA CLER        | wentered oversides according |                                                                                                    |
|                                         |                        |                       |                              |                                                                                                    |
| ~                                       | *THE RANGE             | ese: Jommierresidine. |                              | 97670 - 1920                                                                                                    |
|                                         |                        | AMUL: 010-66590088    | 12.A                         |                                                                                                    |

"互动监管"功能主要支撑互动性信息填报,点击"互动监管"按钮,状态为"待填报"的数据,需填报互动填报单;"待补正"的数据,可查看执法人员的退回意见并补填互动填报单;状态为"责改中"的数据,需上传责令改正完成情况报告;具体如下图所示:

| 干台首页                              | 进展填設                           | 互动绘着                                                                                                    | 2.2 A A                   | 通知通告               |
|-----------------------------------|--------------------------------|----------------------------------------------------------------------------------------------------|---------------------------|--------------------|
|                                   | n 4 ÷                          |                                                                                                    |                           | 0                  |
| 1 BACRESS                         | 100)1000 ASSN ROBE A           | 1996年 - 1995年<br>1997年 - 1997年<br>1997年 - 1997年<br>1997年 - 1997年<br>1997年 - 1997年<br>1997年 - 1997年<br>1997年 - 1997年 - 1997年<br>1997年 - 1997年 - 1997年<br>1997年 - 1997年 - 1997年 - 1997年<br>1997年 - 1997年 - 1997年 - 1997年 - 1997年<br>1997年 - 1997年 - 1997年 - 1997年 - 1997年 - 1997年<br>1997年 - 1997年 - 1997年 - 1997年 - 1997年 - 1997年 - 1997年<br>1997年 - 1997年 - 1997年 - 1997年 - 1997年 - 1997年 - 1997年 - 1997年<br>1997年 - 1997年 - 19975 - 19975 - 19975 - 19975 - 19975 - 19975 - 19975 - 19975 - 19975 - 19975 - 19975 - 19975 - 19975 - 19975 - 19975 - 19975 - 19775 - 19775 - | a)                        |                    |
| 2 Middeberte<br>adir(ii): 2022110 | terreter system and at         | ting: no.emin 6000                                                                                                    | = 100412 - 11             |                    |
| BLORDER                           |                                | 1902 (1903 - 1903)                                                                                                    | na<br>Ri Hawar            |                    |
| * CONTRACTOR                      | interiornia griettai anonem gr | ted name adde                                                                                                    | ara<br>Si ikana           | 000 (Inst) w(Inst) |
| 共主意, 内助り/と共                       |                                |                                                                                                    |                           | 1-7 1 2-1          |
|                                   | TROGRAMM CARR                  | 医黑血病的治疗病 作用量量 医中国                                                                                                    | ECIME (INCOMPANY) (PONSIA | Lee                |
| r .                               | 2778) NM200                    | NE: COTANSCORDANS                                                                                                    |                           | 998 <b>- 1</b> 98  |
| ###ARRON                          | incest?                        | 2011: 010-55550088                                                                                                    | 10 A                      |                    |

"监管查询"功能,点击"项目进展情况"按钮可查看针对此项目填报的 项目进展情况;点击"监管查询"按钮可查看此项目对应接收的检查通知书、 执法人员退回意见及责改通知书、企业填报的互动填报单和企业上传的责令改 正完成情况报告,如下图所示:

| WAATSO                                | 世际电型                                                                                                    | 其時國制                      | ERAN                | 通知通常                                                                                                    |
|---------------------------------------|----------------------------------------------------------------------------------------------------|---------------------------|---------------------|----------------------------------------------------------------------------------------------------|
| G 新田均衡為田澤均有 11 今                      |                                                                                                    |                           |                     | Q                                                                                                    |
| 1. 192010.00<br>are: 3000 100195 300  | 111172102000                                                                                                    | DEPEN ANALYSIS - THE      | seit (              | Contraction of Contraction                                                                                                    |
| <ul> <li>BLATER 2140</li> </ul>       |                                                                                                    |                           |                     |                                                                                                    |
| 98:300 89:50 311                      | 10000000000 APRIL 24008                                                                                                    | 00000 13100 10752 ETH     | e exer              |                                                                                                    |
| 1. 260201848                          |                                                                                                    |                           |                     |                                                                                                    |
| Inel: 25/0 19991001 2020              | nonversionen seinen minne                                                                                                    | 131531100 44444 00万元 三星中日 | 1 MHOS              | ninesi) (ontei)                                                                                                    |
| 4、潮水是位有限公司                            | Len Contra Harvania Anna - Se collega da                                                                                                    |                           |                     |                                                                                                    |
| 10-200 E-12-09-00                     | D. AMERICAN TRADES 4                                                                                                    | 78                        |                     | Ginnes                                                                                                    |
| n, 100000000<br>mg-2020 (\$10000-2020 | 100110120125 2:0004 X005                                                                                                    |                           |                     | (0100000)                                                                                                    |
| 共11条, 19第1/2页                         |                                                                                                    |                           | Leve                |                                                                                                    |
|                                       |                                                                                                    |                           |                     |                                                                                                    |
|                                       | RECERCIC CARE                                                                                                    | 202054506 6425            | seates patrona mass | ar249                                                                                                    |
|                                       |                                                                                                    |                           |                     |                                                                                                    |
|                                       | ALL THE REPORT OF A DESCRIPTION OF A DESCRIPTION OF A DES | 254E) 400004800202000     |                     | CONTRACTOR OF A DESCRIPTION OF A DESCRIPTION OF A DESCRIP |

"通知通告"功能,点击通知名称,可下载检查通知书等各类法律文书。 点击"互动填报单"按钮,填报项目数据;点击"查看退回意见"按钮,查看 执法人员的退回意见;点击"上传责改完成情况报告",上传责改结果,如下 图所示:

| 甲台首页                               | 进展编制                                             | IE EN ID M    | ****                           | 8988      |
|------------------------------------|--------------------------------------------------|---------------|--------------------------------|-----------|
| 會共有进始兼告能为23条                       |                                                  |               |                                | 0         |
| 1. RECEIPTER<br>RECEIPT CEREMA 200 | - #30000# (2020) (24 - HUR) 2020-0               | 06.23         | 0.05                           |           |
| 2. BILEONA<br>BUNG ROBUS 23        | - weinigter (2020) 1419 - anni 2024-             | 18-25         |                                |           |
| s Milliona<br>Anton namos 20       | - 1000 (2000) 100 (1000) - 1000(2000)            | B-22          |                                |           |
| 6. MULANNER<br>MILION (1983) 73    | - 0.000 (000 0 0.000) 0.000 0.000                | њ <u>л</u>    |                                | (a Screet |
| 1. MECEDITAL<br>MICHAE NAMON 20    | . <del>a</del> alaaqoo (3020) yaqii kaadi (1029- | 8-0           |                                | (41000)   |
| 內22年、出版1/4天                        |                                                  |               | 1-8 1 2                        | 1 4 1 T-S |
|                                    | -02284046 #428                                   | 20254204 4428 | strating, originality, provide | in .      |
| ~ ·                                |                                                  | RE: COMPANY   | AND DESCRIPTION                |           |

## 1.2.1 基础性信息填报

基础性信息通过"互联网+监管"功能"进展填报"模块进行填报。市、 区发展改革部门将在项目单位完成填报之日次日起根据填报的数据信息自主开 展执法检查。

 1.政府投资项目。项目单位应当在完成立项批复后至项目竣工,按任务填 报项目开工建设、建设进度、竣工等信息。填报时间为每月 20 日至当月月 底。

点击进展填报的"填写项目进展情况"按钮,填报页面中带星号字段为必 填项,具体如下图所示:

| COUCHENERADE// Country           Selection         Selection           Selection         Selection                                                                                                    | 中自御凤                             | 进展地址                               | 日期      | 9 <b>4</b> 4                           | 成的自然                  | 通知通告     |
|----------------------------------------------------------------------------------------------------|----------------------------------|------------------------------------|---------|----------------------------------------|-----------------------|----------|
| अस्तार प्राप्त कार्याय कार्याय कार्य कार्याय कार्याय कार्य कार्याय कार्याय कार्य कार्य कार कार्य कार्य कार्य कार्य कार्य कार्य कार्य कार्य कार कार्य कार्य कार कार्य कार कार्य |                                  | 2020年                              | 9月政府投资  | 项目项目进展                                 | 情况                    |          |
| ・市田市島         第850日日本           101932102100220         1.42850         1.42850           10193210220         1.42850         1.42850           10193210200         1.42850         1.42850           10193210200         1.42850         1.42850           10193210200         1.42850         1.42850           10193210200         1.42850         1.42850           10193210200037478         1.42850         1.22212121           101021030037478         1.42850         1.22212121           101021030037478         1.42850         1.22212121           101021030037478         1.42850         1.22212121           101021030037478         1.42850         1.22212121           101021030037478         1.42850         1.22212121           101021030037478         1.42850         1.2245579           10102100037478         1.42850         1.2245579           10102100037478         1.42850         1.2245579           101021000037478         1.224507         1.2245579           1010210000037478         1.6205         1.2245579           1000         1.249597         1.6005           10101         1.249507         1.249507           10101         1.2                                                                                                    | Q 项目标本组织                         |                                    |         |                                        |                       |          |
| ・・ご田小山         2017121002000         ・・ご田小山         ・・ご田小山           1100007415528735         第66416         ・・ご田小山         第66416           **ご田小山         110007415528735         第66416         *・ご田小山         第66416           **ご田小山         第66416         *・ご田小山         第66416         第66416           **ご田小山         第56         *・ご田小山         *・ご田小山         *・ご田小山         *・ご田小山         *・ご田小山         *・ご田小山         *・ご田小山         *・ご田         *・ご田         *:         *:         *:         *:         *:         *:         *:         *:         *:         *:         *:         *:         *:         *:         *:         *:         *:         *:         *:         *:         *:         :         :         :         :         :         :         :         : <t< td=""><td>*0006.88</td><td>RUIESS</td><td></td><td></td><td></td><td></td></t<>                                                                                                    | *0006.88                         | RUIESS                             |         |                                        |                       |          |
| نیان النان الن  نان النان الن ال                                                                                                    | *18日代約                           | 201912121021100280                 |         | *企业名称                                  | 北京国动会网络西南公司           |          |
| التعليم المعالية         التعليم المعالية         التعليم المعالية           تعاد<br>التعليم المعالية         تعاد<br>التعليم المعالية         تعاد<br>التعاد<br>التعليم المعالية         تعاد<br>التعادليم المعالية         تعاد<br>التعادليم الميم المعالية         تعاد<br>التعاد                                                                                                    | *统一社会自用代码                        | 911101087415528735                 |         |                                        |                       |          |
| ・金崎         ・シー・シー・シー・シー・シー・シー・シー・シー・シー・シー・シー・シー・シー・                                                                                                    | * <u>0.4490</u> (~=0)            | Seame                              |         | *企业地理(二级)                              | Science)              | Ŷ        |
| 小会社会社、美工会社         中国の         中国の         <                                                                                                    | * 6236                           | 234                                |         |                                        |                       |          |
| 法設代表入研究の         11102210001037470         1222212172           11102210001037470         122221272           1110221001037470         122020100           1110221001037470         122020100           1110221001037470         122020100           1110221001037470         122020100           1110221001037470         122020100           111021001037470         122020100           111021001037470         120001037470           111021001037470         120001037470           111021001037470         120001037470           111021001037470         120001037470           111021001037470         120001037470           111021001037470         120001037470           1110210001037470         120001037470           1110210000037470         120001037470           111021000037470         120001037470           111021000037470         120001037470           11102100037470         120001037470           11101003         120001037470           1110103         120001037470           1110103         120001037470           1110103         120001037470           1110103         120001037470           1110103         120001037470           11101                                                                                                    | *189938.4                        | 手动线                                |         | *法是代本人证明典型                             | e-124891(1)           | *        |
| ************************************                                                                                                    | "法治代承人证明官司                       | 111102210001037478                 |         | · IERCAARES:t                          | 13222121212           |          |
| ・主要や         第石(二)         ・注意(1)         第石(1)         第石(1)           ・注意(1)         第日(2)         第日(2)                                                                                                    | *URBEKA                          | 通试联系人                              |         | 元的建筑人民的地址下                             | 0123456789            |          |
| 'NORME         199.00           ENDER: TANK         199.00           ENDER: TANK         196.05           'NORME         190.00           'NORME         190.00           'NORME         190.00           'NORME         190.00           'NORME         190.00           'NORME         0.00           'NORME         0.00           'NORME         0.00           'NORME         0.00           'NORME         0.00           'NORME         190.00           'NORME         190.00           'NORME         0.00           'NORME         0.00           'NORME         0.00                                                                                                    | *主题单位                            | #TE                                | -       | *##################################### | MTE                   | 12<br>12 |
| د شقیقیة (eds: 757)           * شقیقیة (eds: 757)           * * 500 (control of the state of the state of the s                                                     | *10-07/000<br>UR192101 - 71700   | 3903.00                            |         |                                        |                       |          |
| 196.05         196.05         190.00           0.00         190.00         190.00           0.00         190.00         190.00           196.05         190.00         190.00           196.05         190.00         190.00           196.05         190.00         190.00           196.05         190.00         190.00           196.05         190.00         190.00           199.05         199.05         199.05           199.05         199.05         199.05           199.05         199.05         199.05           199.05         199.05         199.05           199.05         199.05         199.05           199.05         199.05         199.05                                                                                                    | ● 直金来源(甲位)万分                     | 市)                                 |         |                                        |                       |          |
| ・分前時時         000         ・小前時時期         000           ・小前時時期         000         ・小前時時期         166.05           ●「市市市市市市市市市市市市市市市市市市市市市市市市市市市市市市市市市市市市                                                                                                    | *由政府积到                           | 1366.05                            |         | *资料研究团                                 | 1170.90               |          |
| *部日外回数         0.00         *ARRENT         136.05           ● 市田市市市場         第二日         第二日         第二日           *福田市市市場         第二日         第三日         第二日           *福田市市市場         第二日         第三日         第三日           *福田市市市場         第二日         第三日         第三日           *福田市市市市市市市市市市市市市市市市市市市市市市市市市市市市市市市市市市市市                                                                                                    | *9.960W                          | 0.00                               |         | *REPORT                                | 0.00                  |          |
| د ماسیدین میندوند                                                                                                    | *10171500                        | 0.00                               |         | * NEWHERS                              | 1366.05               |          |
| ходор         ходор         ходор <t< td=""><td></td><td></td><td></td><td></td><td></td><td></td></t<>                                                                                                    |                                  |                                    |         |                                        |                       |          |
|                                                                                                    | * 建设线边所在返                        | 872                                |         | 12.885                                 |                       | -        |
|                                                                                                    | "建立地部环墙                          | 和時間                                |         |                                        |                       |          |
|                                                                                                    | - 48.00x707                      | 来最代 <del>時</del> 業平原量率正確置的時代最初1176 |         |                                        |                       |          |
| ٥٥٥         ٩٩٩٩٩٩٩٩٩٩٩٩٩٩٩٩٩٩٩٩٩٩٩٩٩٩٩٩٩٩٩٩٩٩٩٩                                                                                                    | <ul> <li>単初初期(00位)(平)</li> </ul> | 5.40                               |         |                                        |                       |          |
|                                                                                                    | *e建筑面积                           | 0.00                               |         |                                        |                       |          |
| <ul> <li>C INDERSING 200000 -</li> <li>→ ADDRS-ING 200000 -</li> </ul>                                                                                                    | *10中38上获积                        | 0.00                               |         | *300-00 F (200)                        | 8.00                  |          |
| · MERCHINE 200-00 -                                                                                                    | спаньая                          |                                    |         |                                        |                       |          |
|                                                                                                    | "项目历史出演                          | 立体的段                               | (#      |                                        |                       |          |
| "派在囚障 [] 章 四                                                                                                    | *烟酒立湖                            | 0.5 58                             | _       |                                        |                       |          |
| 82 (O ##                                                                                                    |                                  |                                    | -       | ist.                                   |                       |          |
| ASURATING ALME REPAIRE ALME INCOMING INCOMING                                                                                                    |                                  | AND PROPERTY AND INC.              | 2218420 | 1 12195                                | THE COLORAGE COLORADO |          |

核实填报信息无误后,点击"完成"按钮。若有应填未填或信息逻辑校验 不通过,按系统提示信息修改后,再点击"完成"按钮。

2. 内资企业核准、备案项目。项目单位应当在完成立项批复后至项目竣
 工,按任务填报项目开工建设、建设进度、竣工等信息。填报时间为每季度末
 月(3月、6月、9月、12月)20日至当月月底。

点击进展填报的"填写项目进展情况"按钮,填报页面中带星号字段为必 填项,具体如下图所示:

| 平的面面                 |                | <b>把新稿</b>        |          |              | ast                                   | 1.00        | (14)                | <b>建和通</b> 机    |
|----------------------|----------------|-------------------|----------|--------------|---------------------------------------|-------------|---------------------|-----------------|
|                      |                | 20                | 20年7-    | 9月企业         | 成准项目项目3                               | 長度信         | 况 )                 | A MARK CONTRACT |
| 01105100             |                |                   |          |              |                                       |             |                     |                 |
|                      | -              |                   |          |              |                                       |             |                     |                 |
|                      | 301030101      | 0.00000044        |          |              |                                       | at a second | nudeusinamioun      |                 |
| Time at a methoda    | 541101002      | ELEXANTIN         |          |              |                                       | AN CANTO    | NDKODITH/NETIHOW 14 |                 |
| 12450 (-0)           | DON            | the second second |          |              | · · · · · · · · · · · · · · · · · · · | 100         |                     |                 |
| *(1)                 | 100            |                   |          |              |                                       |             |                     |                 |
| "从田代表人               | RINCEL         |                   |          |              | *这些代本人运用的                             | -           | 机电电振道-企业成人          |                 |
| *卫生代本人正研究的           | 9111011310     | 125047304         |          |              | *法国代本人联系》                             | 1322        | mm                  |                 |
| 18:00.6.4            | 用试理系入          |                   |          |              | *16:00/6 A 8:47                       | 0123        | 456789              |                 |
| *出行业(186年9月)         | #12            |                   |          |              | * Market<br>(101403): 713             | 1960        | 00                  |                 |
| · (東金県課)(単位): 725    | Ð              |                   |          |              |                                       |             |                     |                 |
| *#8008               | 0.00           |                   |          |              | 10.0-04                               | 0.00        |                     |                 |
| *******              | 350.00         |                   |          |              | - 212012                              |             |                     |                 |
| -10/21922            | 0.00           |                   |          |              | -398.8                                | 0.00        |                     |                 |
| *是办台图和记录             |                |                   |          |              |                                       | 1000        |                     |                 |
| 4. 新生物内              |                |                   |          |              |                                       |             |                     |                 |
| · #RMANNES           | 815            |                   |          | 1            | 1928                                  | N N         |                     | 2               |
| "他们也也许有              | 1002015        |                   |          |              |                                       |             |                     |                 |
| "推制所有                | ABREAT<br>SHEL | ASHERIA (R        | 04835530 | IOWNECK20KW  | BRATHROGSON                           | Back 2046 1 | WHIER RINKSHO       | NEONW. PROPER   |
| a atu atu (1000- 117 | siku .         |                   |          |              |                                       |             |                     |                 |
| 1000000000           | 7101111        |                   |          |              | 100000                                | -           |                     |                 |
| · Ether Teller       | 0.00           |                   |          |              | 156798557                             |             |                     |                 |
|                      |                |                   |          |              |                                       |             |                     |                 |
| 4. 北田州北北市            |                |                   |          |              |                                       |             |                     |                 |
| 1004206              | 2018           |                   |          |              |                                       |             |                     |                 |
| *#823                | <b>B</b> A C   | 1#                |          |              |                                       |             |                     |                 |
| C. 经投资件及主动学校         |                |                   |          |              |                                       |             |                     |                 |
|                      | 0.654          | C IAOR            | □ +08    | <b>B</b> 298 |                                       |             |                     |                 |
| *煽动音见书或集通            | ALC: NAME      |                   |          |              |                                       |             |                     |                 |
| *#20849              | 0.000          | C Land            | 0.000    | Ci Xinti     |                                       |             |                     |                 |
| •me≠a                | 12 668         | S innis           | D not    | CI 31612     |                                       |             |                     |                 |
| 6.000.538            |                |                   |          |              |                                       |             |                     |                 |
| "请应于规则的计划            | (1 ionit       | E Enele           | D told   | CI 7942      |                                       |             |                     |                 |
| 0. 施工作司              |                |                   |          |              |                                       |             |                     |                 |
| *BIRG                | BIRTE          |                   |          |              |                                       |             |                     |                 |
| "曲江游问证               | C 604          | 5 (15/H)          | 日本の種     | 日平市日         |                                       |             |                     |                 |
|                      |                |                   |          |              | _                                     |             |                     |                 |
|                      |                |                   |          | 1. ALC: 1    |                                       |             |                     |                 |
|                      | - 18           | Layanna es        | ie#      | 28194        | INE ALER D                            | Same .      | manoraa, potentraa  |                 |
|                      |                |                   |          |              |                                       |             |                     |                 |
| -                    |                | STRIE!            | HILME    | -            | I. Inthemological                     | MODELET     |                     |                 |

核实填报信息无误后,点击"完成"按钮。若有应填未填或信息逻辑校验 不通过,按系统提示信息修改后,再点击"完成"按钮。

3. 境外投资备案项目。

一是项目单位应当在境外投资过程中发生外派人员重大伤亡、境外资产重 大损失、损害我国与有关国家外交关系等重大不利情况发生之日起5个工作日 内,填报重大不利情况。

点击"重大不利情况"按钮,填写重大不利情况,如下图所示:

|                                                                     |                                                                                                    |                                         | 2223                                                                                                    | -                                                                                                    | 10.00   |                                                                                                    |
|---------------------------------------------------------------------|----------------------------------------------------------------------------------------------------|-----------------------------------------|----------------------------------------------------------------------------------------------------|----------------------------------------------------------------------------------------------------|---------|----------------------------------------------------------------------------------------------------|
| *180                                                                | 0.84                                                                                                    | NE0                                     | HER                                                                                                    | W DO THE                                                                                                    | 0.62.9  | antesi                                                                                                    |
|                                                                     |                                                                                                    | 重大不同                                    | 利情况登记曲                                                                                                    |                                                                                                    |         |                                                                                                    |
| "Settion 0                                                          |                                                                                                    |                                         |                                                                                                    |                                                                                                    |         |                                                                                                    |
| LERTHER O                                                           |                                                                                                    |                                         |                                                                                                    |                                                                                                    |         | +400                                                                                                    |
| ±14.22 0                                                            | **                                                                                                    |                                         | 2                                                                                                    |                                                                                                    |         |                                                                                                    |
| D1168 (97) 0                                                        |                                                                                                    |                                         | 1894                                                                                                    | 0                                                                                                    | 788     |                                                                                                    |
| ERSE O                                                              | Citablant Cortor                                                                                                    | The Common C                            | Decision Contin                                                                                                    | and the second second se | 1940    |                                                                                                    |
| and the second                                                      | Listantin Literate                                                                                                    | NEAR LIVENCER L                         | Inscienting Large                                                                                                    | and the second second se | ATT N   |                                                                                                    |
| SHOT O                                                              |                                                                                                    |                                         |                                                                                                    |                                                                                                    |         |                                                                                                    |
| Signal 0                                                            |                                                                                                    |                                         |                                                                                                    |                                                                                                    |         |                                                                                                    |
| NEALER O                                                            |                                                                                                    |                                         | gitterial (                                                                                                    |                                                                                                    |         |                                                                                                    |
| WALES NO.                                                           |                                                                                                    |                                         |                                                                                                    |                                                                                                    |         |                                                                                                    |
|                                                                     |                                                                                                    |                                         | 2                                                                                                    |                                                                                                    |         |                                                                                                    |
| 2.187711788 0                                                       |                                                                                                    |                                         |                                                                                                    |                                                                                                    |         | in the second second se |
| To-ID-4 ADD BUT A TANK                                              | and post of the second second se | 10027-20100                             | ###C                                                                                                    | and the second                                                                                                    |         | Alma Alma                                                                                                    |
| Even and                                                            |                                                                                                    |                                         | They a                                                                                                    |                                                                                                    | 200     |                                                                                                    |
| SUST CON                                                            |                                                                                                    |                                         | a market                                                                                                    |                                                                                                    | 1111    |                                                                                                    |
| ******                                                              |                                                                                                    |                                         |                                                                                                    |                                                                                                    |         |                                                                                                    |
| MAR O                                                               |                                                                                                    |                                         |                                                                                                    |                                                                                                    |         |                                                                                                    |
| HENE O                                                              |                                                                                                    |                                         |                                                                                                    |                                                                                                    |         |                                                                                                    |
|                                                                     |                                                                                                    |                                         |                                                                                                    |                                                                                                    |         |                                                                                                    |
| hiter 0                                                             |                                                                                                    |                                         |                                                                                                    |                                                                                                    |         |                                                                                                    |
| B+BCsloven5                                                         |                                                                                                    |                                         |                                                                                                    |                                                                                                    |         |                                                                                                    |
| olimitti inmi O                                                     |                                                                                                    |                                         |                                                                                                    |                                                                                                    |         |                                                                                                    |
| LANPICE NO.                                                         | (2018) 2018 · ····                                                                                                    | enar la 🖌 en me                         |                                                                                                    | Art. ear-                                                                                                    | 2       | UR.                                                                                                    |
|                                                                     | illet 2018 - 11 12                                                                                                    | (EU) 12 + EI 18                         | CLARK!                                                                                                    | III. anți                                                                                                    |         | - Ere                                                                                                    |
| UNRE O                                                              | 二. 単日共産 (I                                                                                                    | 加加加加加加加加加加加加加加加加加加加加加加加加加加加加加加加加加加加加加加加 | L. 任序物态、非关方式、1                                                                                                    | #生理論、東京の大年)                                                                                                    |         |                                                                                                    |
| vientile O                                                          | Des Das Ore Des                                                                                                    | ICH Dance Crist                         | I CHIEF CREAT                                                                                                    | Sections Of                                                                                                    | RE.     |                                                                                                    |
|                                                                     | Histing O H                                                                                                    | 1 . Bell                                | 7.85                                                                                                    |                                                                                                    | 172     |                                                                                                    |
| 'Rinne O                                                            | RHUER O W                                                                                                    | 1 N 1 N 1                               | 7.84                                                                                                    |                                                                                                    | 100     |                                                                                                    |
|                                                                     | ANALISCUE O                                                                                                    |                                         |                                                                                                    |                                                                                                    |         |                                                                                                    |
|                                                                     |                                                                                                    |                                         |                                                                                                    |                                                                                                    |         |                                                                                                    |
|                                                                     |                                                                                                    |                                         |                                                                                                    |                                                                                                    |         |                                                                                                    |
| BARRENTA O                                                          |                                                                                                    |                                         |                                                                                                    |                                                                                                    |         |                                                                                                    |
| DEPENDENT                                                           |                                                                                                    |                                         |                                                                                                    |                                                                                                    |         |                                                                                                    |
| 11R 0                                                               |                                                                                                    |                                         |                                                                                                    |                                                                                                    |         |                                                                                                    |
| #2 (20) 0                                                           |                                                                                                    |                                         |                                                                                                    |                                                                                                    |         |                                                                                                    |
|                                                                     |                                                                                                    |                                         |                                                                                                    |                                                                                                    |         |                                                                                                    |
| Etto Carlor                                                         |                                                                                                    |                                         |                                                                                                    |                                                                                                    |         |                                                                                                    |
| 1100.5×1                                                            |                                                                                                    |                                         |                                                                                                    |                                                                                                    |         |                                                                                                    |
| 10 miles                                                            |                                                                                                    | TRI SAU                                 | NTES O                                                                                                    | 14                                                                                                    |         |                                                                                                    |
| anders O                                                            | sittinat                                                                                                    |                                         |                                                                                                    |                                                                                                    |         |                                                                                                    |
| fillerritt @                                                        | Des Des D                                                                                                    | NE DEF CR                               |                                                                                                    |                                                                                                    | 1000    |                                                                                                    |
|                                                                     | 100/ B                                                                                                    | - 56                                    | ER                                                                                                    | NAME .                                                                                                    | TOWN.   |                                                                                                    |
| 1810-1816.0 0                                                       | and the second second se                                                                                                    | 100000                                  | #20                                                                                                    |                                                                                                    |         |                                                                                                    |
| Bond manage                                                         | a milan - emana                                                                                                    | CONTRACTOR AND INCOME.                  | and the second second se |                                                                                                    |         |                                                                                                    |
| O NUMERADE                                                          | n, III-M) - Standard                                                                                                    | ENCER LEEDEN                            |                                                                                                    |                                                                                                    |         | A                                                                                                    |
| алариалариалариалариалариалариалариалар                             | n anten stands                                                                                                    | e)<br>metine name                       |                                                                                                    |                                                                                                    |         | A-1898                                                                                                    |
| •2003/00/00<br>1000/00/00<br>1000/00/00<br>1000/00/00<br>1000/00/00 | n annanananan<br>In annananan                                                                                                    |                                         |                                                                                                    |                                                                                                    |         | A .11849                                                                                                    |
| 0 2014654<br>100000 100000<br>100000 100000                         | -200600 N                                                                                                    |                                         | 6 <b>0 (200</b> 440)<br>2014 (422 - 213                                                                                                    | 6646. (FTT2322-161.)                                                                                                    | 141-141 | A.1889                                                                                                    |
| . арадалар<br>шана подара                                           | n minin , jitanga<br>n mananananan<br>nin manananan<br>nin mananan<br>nin sina                                                                                                    |                                         | 10 (00000)<br>244. (422 - 145<br>6 - 1711 (447) (200 11                                                                                                    | RAM (***2004)88. )                                                                                                    | namiai  | A-1895                                                                                                    |
| 1997/2004 (<br>000000 (2002)<br>1 000000 (200<br>1 00000 (200       | n million, siteman<br>ar annousineachtach<br>ar annousineachtach<br>ar annousineachtach<br>Meither                                                                                                    |                                         | 10 (2011)<br>244 1411 +41<br>244 1414 +41<br>244 1414 +41                                                                                                    | anda processija, p                                                                                                    |         | 4.1000                                                                                                    |

二是项目单位应当在境外备案项目完成之日起 20 个工作日内,填报项目 完成情况。

点击"项目完成情况"按钮,填写项目完成情况,如下图所示:

| 平台市内                                                                                                    | の用い            | 1: N.S     | 800 (1            | 1. 原作        | 我的用日             |                 | 5.86.92 |
|----------------------------------------------------------------------------------------------------|----------------|------------|-------------------|--------------|------------------|-----------------|---------|
| *######## <b>0</b>                                                                                                    |                |            |                   |              |                  |                 |         |
| 和田田市                                                                                                    |                |            |                   |              |                  |                 |         |
| COLUMN STREET                                                                                                    |                |            |                   |              |                  |                 |         |
| THE                                                                                                    |                |            |                   |              |                  |                 |         |
| AN AMOUNT IN                                                                                                    |                |            |                   |              |                  |                 |         |
| 10000000                                                                                                    |                |            |                   |              |                  |                 |         |
| and the second second                                                                                                    |                |            |                   |              |                  |                 |         |
| GHARDS AND M                                                                                                    |                |            |                   |              |                  |                 |         |
| a de la participation de la participation de l |                |            |                   |              |                  |                 |         |
| 4                                                                                                    |                |            |                   |              |                  |                 |         |
| *ALM/WEILAH                                                                                                    |                |            |                   |              |                  |                 |         |
| #B±RVINGER                                                                                                    |                |            |                   |              |                  |                 |         |
| DATIONAL D                                                                                                    |                |            |                   |              |                  |                 |         |
| STERNITICE BO                                                                                                    |                |            |                   |              |                  |                 |         |
|                                                                                                    |                |            |                   |              |                  |                 |         |
| *有关情况的机                                                                                                    |                |            |                   |              |                  |                 |         |
| 中古拉吉爾                                                                                                    |                |            |                   |              |                  |                 |         |
| 但地市政政编奏的4-5<br>但清朝                                                                                                    |                |            |                   |              |                  |                 |         |
| 2004-080-000<br>000                                                                                                    |                |            |                   |              |                  |                 |         |
| * 20 14 48C0104 07                                                                                                    |                |            |                   |              |                  |                 |         |
|                                                                                                    |                |            |                   |              |                  |                 |         |
| *IEE NAMES AND                                                                                                    |                |            |                   |              |                  |                 |         |
| Cites KROIT 和中国<br>展                                                                                                    |                |            |                   |              |                  |                 |         |
| T. IT THE                                                                                                    |                |            |                   |              |                  |                 |         |
| P - 12 4 / 641 10                                                                                                    |                |            |                   |              |                  |                 |         |
| 電振振率均子/6吨的中<br>(約                                                                                                    |                |            |                   |              |                  |                 |         |
| -ROARSING                                                                                                    | RDA.           | 219        | 91                | 199          | 62.94            | (28 <b>0%</b> # |         |
| attendes (di biblio)                                                                                                    | 1842           | #7         | national services | 機構           | are -            |                 |         |
| 1. 1889403.494                                                                                                    | NEW (RAYSNADE  | 日の影響なり     | .,                |              |                  |                 | A 1995  |
| 2. IZRIMMANDIR                                                                                                    | 18:21<br>19:21 |            |                   |              |                  |                 | A zero  |
| 1, 00662/108                                                                                                    | elevons.       |            |                   |              |                  |                 | A.1008  |
|                                                                                                    |                |            |                   |              |                  |                 |         |
|                                                                                                    | 1925           |            | ERCOMEN           | 6. AABD      | REAL AND ADDRESS | mu seren per    |         |
|                                                                                                    |                |            |                   |              |                  |                 |         |
| (Þ)                                                                                                    |                | FILE HANNE | HILL.             | ERL INCOMEND |                  |                 | 0       |

 4. 节能领域法律法规执行情况。重点用能单位应当按照年度填报能源利用 状况、能源负责人备案情况。填报时间为每年发展改革部门下发能源利用状况
 和能源负责人备案通知后规定的填报期限内。

点击"重点用能数据报送"按钮,登录"重点用能数据报送"系统填报能 源利用状况、能源负责人备案情况。

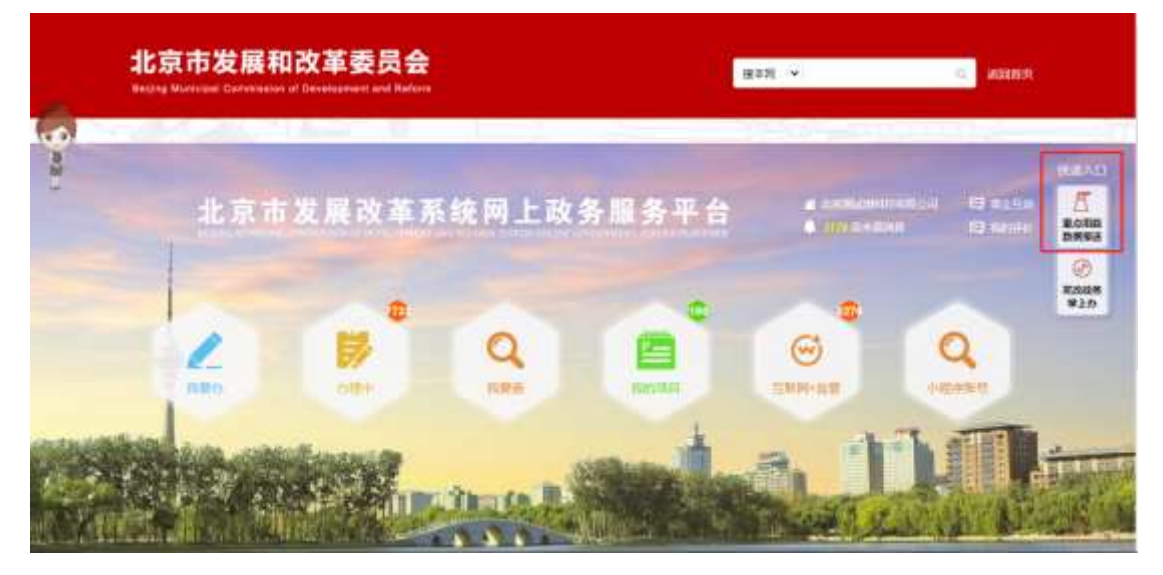

## 1.2.2 互动性信息填报

互动性信息通过"互联网+监管"功能"互动监管"模块进行填报。

除基础性监管信息填报内容以外,市、区发展改革部门针对不同领域、不同检查业务需要,在线向项目单位下达检查通知书,项目单位通过系统"互动监管"功能收到通知后按照"互动填报单"填写内容要求,在10个工作日内完成信息填报,并作为证据提交。数据信息填报不完整的,将退回项目单位补充填报。市、区发展改革部门将在项目单位完成填报之日次日起根据填报的数据信息开展执法检查。

打开互动监管列表中"待填报"状态数据,填报互动填报单,如下图所示:

| 平台市页                                   | 法用电报                                                                                                    | 8.0       | SR.                        | 成常意用                | 通知回告  |
|----------------------------------------|----------------------------------------------------------------------------------------------------|-----------|----------------------------|---------------------|-------|
|                                        | 国道104 (五环省                                                                                                    | 8-清源路)    | 道路工程互动                     | 检查域报单               |       |
| 11034155                               |                                                                                                    |           |                            |                     |       |
| + meteral                              | Mana (1918) - Dimety dam tian                                                                                                    |           |                            |                     |       |
| * gamen                                | 202011001481101749                                                                                                    |           | *0.6xm                     | ADAEAAA             |       |
| 100-1+2-010000000                      | 111100007493533347                                                                                                    |           | 1.4.04                     | 10. KEERINGAAN      |       |
| +2-62-80 (                             |                                                                                                    |           | None inel                  |                     |       |
|                                        |                                                                                                    |           |                            |                     |       |
| *(注册)                                  |                                                                                                    |           |                            |                     |       |
| *追踪代表人                                 |                                                                                                    |           | *派后行法人前的判定                 | IE-ILOSODON         | S•    |
| *LEISHOWARD BRIDGIN                    | 1211000075415505XJ                                                                                                    |           | *法立代收入服用方式                 |                     |       |
| · MILLING AN A.                        | 1111S                                                                                                    |           | *80181系人服务方式               | 13381096526         |       |
| *主題時段                                  | R08888                                                                                                    | 12        | "HEROWARD"                 | 市交通委員会              |       |
| *#375940<br>(#34197: 7576)             | 40000.00                                                                                                    |           |                            |                     |       |
| 0 PARB (MM: 70                         | E)                                                                                                    |           |                            |                     |       |
| * Alabahi ya Bi                        | 40000.05                                                                                                    |           | *以油后可用                     | 0.00                |       |
| *=======                               | 0.00                                                                                                    |           | *#UU0/#                    | 0.00                |       |
| * Boringto                             | 0.00                                                                                                    |           | *其他应该                      | 0.00                |       |
| 1.000000000000000000000000000000000000 |                                                                                                    |           |                            |                     |       |
| *#12:00,07671135                       | A705                                                                                                    | ۲         | *10.0000                   |                     |       |
| *#101601916                            | 大四国                                                                                                    |           |                            |                     |       |
| *建设内容                                  | 亲他5.2公瑾,如城市生干器标动建筑                                                                                                    |           |                            |                     |       |
|                                        |                                                                                                    |           |                            |                     |       |
| 建设地口沿建设内容                              |                                                                                                    |           |                            |                     |       |
| +1918(U.SH)                            | 0.00                                                                                                    |           |                            |                     |       |
| *104mm118840                           | 0.00                                                                                                    |           | <ul> <li>加中國主要約</li> </ul> | 0.00                |       |
| a animistra-anim                       | DECEMBER .                                                                                                    | -         |                            |                     |       |
|                                        | Millionnaise A Linin                                                                                                    |           |                            |                     |       |
| Vicinia I                              | 用石柱研究制造用建立例 本工作100                                                                                                    |           |                            |                     |       |
|                                        | STREET BELLEVILLE LIVER                                                                                                    |           |                            |                     |       |
|                                        | TREEDER A LINES                                                                                                    |           |                            |                     |       |
| 展大交供                                   | -11/5/1010/05/04/02/05/06. 00/1/95                                                                                                    | euxee 1   | 3 . 0 .                    |                     |       |
| a withing that land the                | TROAMIN                                                                                                    |           |                            |                     |       |
| 0288                                   |                                                                                                    |           |                            |                     |       |
|                                        | O ####################################                                                                                                    | UP1073.94 |                            |                     |       |
|                                        | — 承担未存在再成价值需求点的时间已在非常<br>□ 承担未存在从成价值需须承有的效应和的行                                                                                                    | 明行为<br>[为 |                            |                     |       |
| N-FREM                                 |                                                                                                    |           |                            |                     |       |
| *#25036#                               |                                                                                                    |           | "快速和新业市                    |                     |       |
| WARMEN CHARGES                         | a 🗆 San Weining Manager 🗅 n                                                                                                    |           |                            |                     |       |
| 施工协调<br>取否存在施工的位任可加                    | 0 0 0 0 0                                                                                                    |           |                            |                     |       |
| SEARCON SERVICE                        | KITALI ALEMATIN                                                                                                    |           |                            |                     |       |
| 101818                                 |                                                                                                    |           |                            |                     |       |
|                                        | <ul> <li>C) With the the Automation With the Automation of the Automation of the Automationof of the Automation of the Automation of the Automation of t</li></ul> | 操中的有关文件。  | 1899年1983年                 |                     |       |
|                                        | C) WEENA BRITEN STATE OF THE STATE                                                                                                    |           |                            |                     |       |
|                                        | <ul> <li>- 中国中市の第四国内市区内、田村田内市</li> <li>- 市村田市市田市市区内、田村田内市</li> </ul>                                                                                                    |           |                            |                     |       |
| ·····································  | 1 Q# D#                                                                                                    |           |                            |                     |       |
|                                        |                                                                                                    | _         | _                          |                     |       |
|                                        |                                                                                                    | 112 G     | 11.5. ·                    |                     |       |
|                                        |                                                                                                    |           |                            |                     |       |
|                                        | THEODERAL PARE                                                                                                    | URANES.   | SCOTT NAME                 | the constance point | 1.008 |

核实填报信息无误后,点击"完成"按钮。若有应填未填或信息逻辑校验 不通过,按系统提示信息修改后,再点击"完成"按钮。

点击互动监管列表中"待补正"状态数据的"查看退回意见"按钮,查看 执法人员填写的退回意见,如下图所示:

| Contraction constants from |                   |                    |
|----------------------------|-------------------|--------------------|
| 带台自风 建                     | EER44: 2020-09-23 | 府 通知時台             |
| G MCBBAGOTLOGAMERN 4 +     | 用此因而在分词用          | 0                  |
| 1                          |                   | Charlen (1997) 10% |
| 2 BLUESS                   | 1                 |                    |
|                            |                   | PARTY DIVI IN      |
| * (A MUNDAR                |                   | estate liter in    |

点击互动监管列表中"待补正"状态数据的"补填"按钮,按退回意见补 正互动填报单,如下图所示:

| 三角角斑                                                                                                    | 10000                                                                                                    | 11.91.1         | 18               |                       | interio |
|----------------------------------------------------------------------------------------------------|----------------------------------------------------------------------------------------------------|-----------------|------------------|-----------------------|---------|
|                                                                                                    |                                                                                                    | 11211           | 动物素油和原           |                       |         |
| milaread                                                                                                    |                                                                                                    | The bet fit out |                  |                       |         |
|                                                                                                    | Bettern                                                                                                    |                 |                  |                       |         |
| - and an                                                                                                    | ACUTO LINULARI NILLARI                                                                                           |                 |                  | THE DATA STREET, SALE |         |
| in constant                                                                                                    | ATT TOTO ATT IN A TO A TOTAL ATT IN A TOTAL ATT IN A TOTAL ATT IN A TOTAL ATT IN A TOTAL ATT IN A TOTAL ATT IN A |                 |                  | and the second second |         |
| trainin                                                                                                    | attent                                                                                                    |                 | sugar cal        |                       |         |
|                                                                                                    |                                                                                                    |                 |                  |                       |         |
| 1999                                                                                                    |                                                                                                    |                 |                  |                       |         |
| 100000                                                                                                    | 00.                                                                                                    |                 | 103106-02840     | 8-04093               |         |
|                                                                                                    | 121100007941550500                                                                                               |                 | 100108-9487-0    | 111                   |         |
| THERE A                                                                                                    | RUNA.                                                                                                    |                 | TRUBE OFFICE     | 0123456789            |         |
| * 32 MER 12                                                                                                    | TOARTS                                                                                                    |                 | -milditeem)      | 108874                |         |
| (101:0:1:37.00)                                                                                                    | 40000.00                                                                                                    |                 |                  |                       |         |
| W249 (80) 70                                                                                                    |                                                                                                    |                 |                  |                       |         |
| "HERE'S                                                                                                    | 4330.00                                                                                                    |                 | · SWARIA         | 10.00                 |         |
| 101101                                                                                                    | 1.00                                                                                                    |                 | 100+3            | ote                   |         |
| and a state of                                                                                                    | 141                                                                                                    |                 | Artista.         | 1797 - L              |         |
| Margaren anter an                                                                                                    |                                                                                                    |                 | 7555             | -                     |         |
| And the second second                                                                                                    |                                                                                                    | 3               | 1000             | 1.1                   |         |
| - Cardensen                                                                                                    | ENVIOR HMPETHSARD                                                                                                |                 |                  |                       |         |
| 1840-119                                                                                                    |                                                                                                    |                 |                  |                       |         |
| 101010-020801729                                                                                                    |                                                                                                    |                 |                  |                       |         |
| 1000004                                                                                                    | 2.60                                                                                                    |                 |                  |                       |         |
| 194410.1094                                                                                                    | 2.00                                                                                                    |                 | .018.226         | 0.00                  |         |
| Clinton thereis                                                                                                    | ALCONDER.                                                                                                    |                 |                  |                       |         |
| ****                                                                                                    | stilantaiti                                                                                                    | 000             |                  |                       |         |
|                                                                                                    | S AGANGRAMMORPHISA                                                                                               | 1023a           |                  |                       |         |
| 10050                                                                                                    |                                                                                                    |                 |                  |                       |         |
| 10000000                                                                                                    | 111.00                                                                                                    |                 | <b>ANTERIA</b>   | 111.00                |         |
| care to record                                                                                                    | Destroiming (14) (14)                                                                                            | 18              |                  |                       |         |
| NUSS<br>UNNELNUSS<br>UNNELNUSS                                                                                                    | N DR BR                                                                                                    |                 |                  |                       |         |
| 1010                                                                                                    |                                                                                                    |                 | Constant sources |                       |         |
|                                                                                                    | B +BARDBARDSARDA BROOM                                                                                           | period and a    | an original      |                       |         |
|                                                                                                    | <ul> <li>Antering Congroup (1997)</li> <li>Antering Congroup (1997)</li> <li>Antering Congroup (1997)</li> </ul> |                 |                  |                       |         |
|                                                                                                    | a straighting and                                                                                                |                 |                  |                       |         |
| 100306-0021-0027                                                                                                    | (注) (注) (単) ( (注) ( ( ( ( ( ( ( ( ( ( ( ( ( ( ( (                                                                |                 |                  |                       |         |
| -#F2.83                                                                                                    |                                                                                                    |                 |                  |                       |         |
| -+#I.M                                                                                                    |                                                                                                    |                 |                  |                       |         |
|                                                                                                    | Ge                                                                                                    |                 |                  |                       |         |
| And the local diversion of                                                                                                    | The second second                                                                                                |                 |                  |                       |         |
| 1000 (M) - 10<br>1000                                                                                                    |                                                                                                    |                 |                  |                       |         |
| 10000 (AU)                                                                                                    |                                                                                                    |                 |                  |                       |         |
| annen mont<br>mon<br>mon<br>mon                                                                                                    | ***                                                                                                    |                 |                  |                       |         |
| ante anto<br>State<br>Block<br>Block                                                                                                    |                                                                                                    |                 |                  |                       |         |
| and and a second second s                                                                                                    |                                                                                                    |                 |                  |                       |         |
| Allowed and a second second se                                                                                                    |                                                                                                    |                 | 9                |                       |         |
| international<br>international<br>in | 00<br>04 81                                                                                                    | in <b>B</b>     | 2 <b></b>        | the manage super-     |         |
| and a constant                                                                                                    | TO BE                                                                                                    |                 |                  | 112 Family 2407       |         |

项目单位未按照检查通知书要求提交相关数据信息,或者经检查存在违法 违规问题需要改正的,市、区发展改革部门将在线向项目单位发送责令改正通 知书,项目单位在"通知通告"模块查看责令改正通知书并应当按照责令改正 要求在限定期限内整改落实,整改完成情况报告需在"通知通告"模块上传, 作为市、区发展改革部门判断是否需要依法实施行政处罚的佐证材料。针对项 目单位存在的违法行为,依法实施行政处罚。

点击"上传责改完成情况报告"按钮,上传相应文件,如下图所示:

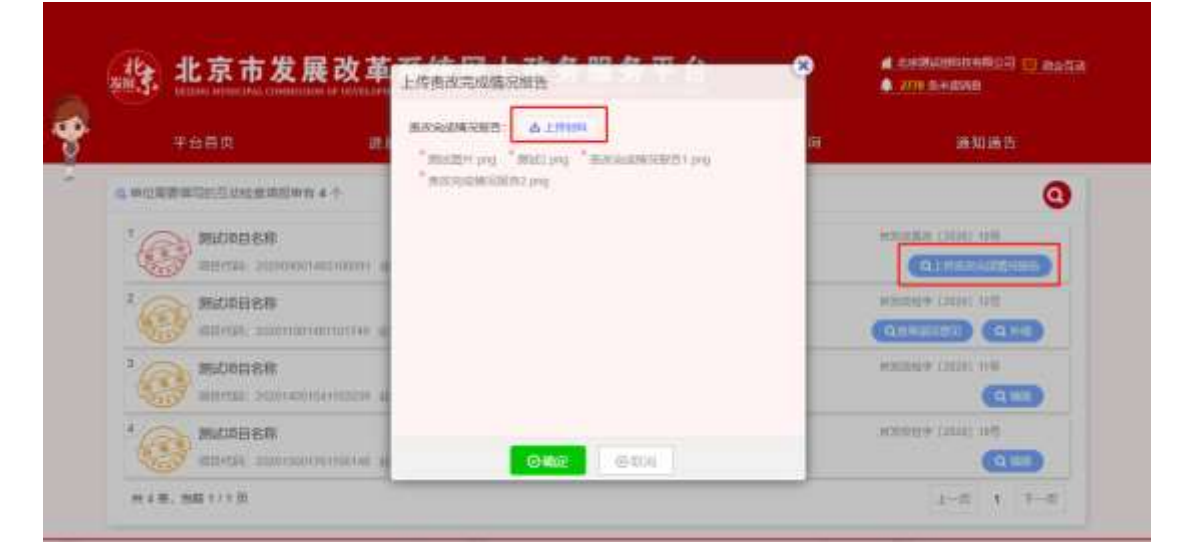

### 1.2.3 通知通告

市、区发展改革部门依托"互联网+监管"功能"通知通告"模块、短 信、邮箱等多种方式,通知项目单位查收检查通知书等各类法律文书。项目单 位及承担监管工作的具体负责人应当切实履行被监管义务,及时查收并填报数 据信息,避免因填报不及时,产生不利法律后果。具体如下图:

| 干台飾页                                                     | 进展填制                                     | LE RY LED MI                              | 2888               | 8585      |
|----------------------------------------------------------|------------------------------------------|-------------------------------------------|--------------------|-----------|
| 會并有进行將當此为23年                                             |                                          |                                           |                    | 0         |
| 1. MILANDA<br>MILAN GEBON                                | 29. ANNO 19. ANNO 19.                    | 6.25                                      | œ                  |           |
| 2. BECHONN<br>BUIGH RODATE                               | telle weberdier (2000) volle anne accesa | 523                                       |                    |           |
| s. Michigania<br>Annie opiinie                           | 25 #358# (222) 05 #81 #20 #              | h 23                                      |                    |           |
| <ul> <li>352/430828</li> <li>300100 (0.03004)</li> </ul> | 22 (000000 (0000 000 ee)) 200 ee         | ъ.                                        |                    | O TOTALET |
| 1. 35.6430108<br>30.919: 62.8011                         | 29. #9200 1000 100 and and 2004          | 12                                        |                    |           |
| m 20 m、出版 1 / 6 元                                        |                                          |                                           | 1-8 1 2            | 1 4 1 T-8 |
| -                                                        | -0224094 4425                            | ERFERING CORE                             | states otracia mon | dan .     |
| (P) 🥌                                                    | (ACTIVAL) MANAND                         | 894: JC#761844818996<br>Mal: 010-66990088 | outroo Cale        |           |

# 1.2.4 监管查询

项目单位可通过"互联网+监管"功能"监管查询"模块及时查看我委推送 的各类文书及已填报信息。如下图所示:

| 会 新在印刷站的课话将 11 ->                                 | AL MY MAKE                           | ALC: NO REAL             | THE REAL            | axa.                    |
|---------------------------------------------------|--------------------------------------|--------------------------|---------------------|-------------------------|
| 1. <b>19201020</b><br>440-300 20106-300           | 1111/2110/000 金石田岡 高校田田田             | DERING ANALASSIS STRAT   | .x==                |                         |
| 2. NACIDEN<br>48:300 EN10.311                     | anatomina serie cone                 |                          | 45 MG               |                         |
| a. <b>Macalitana</b><br>Mati 2000 - Ministra Alam | anna ailean recordanna               | 2315-1898), Annee 002535 | c #45.              |                         |
| 4、謝此帶位有限公司<br>10日-200 年-11日間月1日                   | ). 101100220020235 <u>0</u> 91666. 1 | -                        |                     | -                       |
| s, <b>30000000</b><br>899-2020 (500-2020)         | march122125 2:0016 3005              |                          |                     | (2,2)T###               |
| 共11条、15第1/2页                                      |                                      |                          | Acres (             | 8 <b>1</b> 3 3 <b>1</b> |
|                                                   | 102540% 4425                         | Bdesashik 4425           | states outsome next | 1/24                    |
|                                                   |                                      | NO CONTRACTOR            |                     |                         |

点击"项目进展情况"按钮,查看企业填报的项目进展信息,如下图所

示:

| Contraction of the second |                          |                    |                  |                          |      |
|---------------------------|--------------------------|--------------------|------------------|--------------------------|------|
| 21000111                  |                          |                    | 第四基本位度           |                          |      |
| A                         | 00/192540                | manese             |                  |                          |      |
| 3                         | Mistorials               | 202011111121102018 | 2.256            | CIERCHINGER KOMMINISCONT |      |
|                           | 他一些奇怪的时间                 | 311101057410328135 |                  |                          |      |
|                           | 0.0752 (-50)             | 1020               | QQRR (28)        | 305                      |      |
|                           | enk.                     |                    |                  |                          |      |
|                           | 话后代表人                    | 101                | 这运代来人证照然望        | 2.0世点状態                  |      |
|                           | 法由代象人自然号的                | 911101107763798785 | 法定代表人联系方式        | invertioner.             |      |
|                           | 联日联系人                    | \$9669(KA          | BORGENT          | 0125456700               |      |
|                           | 2.22.042                 | 3005               | WID()30498997)   | 2018                     |      |
|                           | 10-01549<br>(MUSH: 7776) | 4804.00            |                  |                          |      |
|                           |                          |                    | 王金米康(単位:万元)      |                          |      |
|                           | 市政局限制                    | 0.00               | Kaana            | 1421.00                  |      |
|                           | 全民内醫                     | 3433.00            | NUMBER OF STREET | II.00                    | Gene |
|                           | 编行情報                     | 0.00               | NICON .          | 11.00                    | 000  |

点击"监管查询"按钮可查看此项目对应接收的检查通知书、执法人员退回意见及责改通知书、企业填报的互动填报单和企业上传的责令改正完成情况报告,如下图所示:

|                                                                                                    | 1020-09-22) 現场新聞                                                           | 10(2020-00-22)                          |                     |  |
|----------------------------------------------------------------------------------------------------|----------------------------------------------------------------------------|-----------------------------------------|---------------------|--|
| Subject Subject Su                                                                                                    |                                                                            |                                         |                     |  |
| 14-542824.540-04.78.02.0124.540.8825.18.04.04.01.01.01.011624.540.89.01.01.01.01.01.01.01.01.01.01.01.01.01.                                                                                                    |                                                                            |                                         | 企业基本信息              |  |
| At-table 1972 A     State 19     State 1972 A       OF     000000000000000000000000000000000000                                                                                                    | 0.4830                                                                     | MARGAMEN                                |                     |  |
| 6.4     4.44493422521251222521251222121422101520230452325344431412-1       1000000000000000000000000000000000000                                                                                                    | IX-HAMPIN                                                                  | 811101087410028728                      | RAME BRIND BRINKA   |  |
| NUMPORA     2001     ALEMACEA     SUB100       NUMBOR     ALEMACEA     ALEMACEA       NUMBOR     ALEMACEA     ALEMACEA       NUMBOR     ALEMACEA                                                                                                    | (EHE                                                                       | 4.原有利用区型出现外港10月66万区2月184日4日             | pi -                |  |
|                                                                                                    | 法定代表人                                                                      | 2.0                                     | 估世代表人联展方式 \$1296668 |  |
|                                                                                                    | tonte.c                                                                    | 在接触者                                    |                     |  |
|                                                                                                    |                                                                            |                                         | 就還利用收益接受            |  |
|                                                                                                    | LEBORATE LEBORATION                                                        | RN                                      | MARK CONCEPTION     |  |
|                                                                                                    | 10810.0                                                                    | 在现料地                                    |                     |  |
| Jakes en ander ander and                                                                                                    |                                                                            |                                         | #LIB科(明秋)开始的        |  |
| Lamba between all         Horitopi late                                                                                                    | 活性或2年2月2日日日(用1)<br>用用告                                                     | Sail .                                  |                     |  |
|                                                                                                    | No. 199                                                                    |                                         | 重要利用状态整性内容          |  |
|                                                                                                    | 上一年度过数争计报告                                                                 | 1912016                                 |                     |  |
| RAY CONSTRUCTION         STREEMENT           I SALE         STREEMENT           I SALE         TREEMENT INFORMATION           I SALE         TREEMENT INFORMATION           I SALE <td></td> <td>E LENITHAN (ROB) AND</td> <td></td> <td></td>                                                                                                    |                                                                            | E LENITHAN (ROB) AND                    |                     |  |
| STREEMENT         STREEMENT           Intercontention         Treementation           Intercontention         Treementation           Intercontention         Intercontention           Intercontention         Intercontention <td< td=""><td>時个年度成近日和近日8<br/>春</td><td>1 (11) (11) (11) (11) (11) (11) (11) (1</td><td></td><td></td></td<>                                                                                                    | 時个年度成近日和近日8<br>春                                                           | 1 (11) (11) (11) (11) (11) (11) (11) (1 |                     |  |
| International     Final Allian       International     Final Allian       International     Final Allian <t< td=""><td></td><td></td><td><b>与制度理制度</b></td><td></td></t<>                                                                                                    |                                                                            |                                         | <b>与制度理制度</b>       |  |
| TREADED OF THE INFORMATION OF THE INFORMATION O                                                                                                    | ******                                                                     | CONTRACTOR AND                          |                     |  |
| IIII.III.III.III.III.III.III.III.III.I                                                                                                    |                                                                            |                                         | 节使摄影演演术             |  |
| READE         READE           VOLUDITY         READE           VOLUDITY         READE <tr< td=""><td>国際総理が見始告中等総督<br/>総定総備完正明時代(10)<br/>141、完成方案、设置所行<br/>141、完成方案、设置所行<br/>141、</td><td>CONTRACTOR AND ADDRESS OF</td><td></td><td></td></tr<>                                                                                                    | 国際総理が見始告中等総督<br>総定総備完正明時代(10)<br>141、完成方案、设置所行<br>141、完成方案、设置所行<br>141、    | CONTRACTOR AND ADDRESS OF               |                     |  |
| No.25.0000         Ser.0000         Ser.00000         Ser.00000         Ser.00000         Ser.000000         Ser.000000000000000000000000000000000000                                                                                                    | 1742                                                                       |                                         | 用新设备、工艺物品           |  |
|                                                                                                    | A应设备台等(内容包括:<br>1条名称、卫音型号、设备<br>1号、生产时间、使用位置<br>2017年4月)                   | ACTINGER, REPORTS                       | 1977.000            |  |
| BY         BUT                                                                                                    | ()):这些意同时提供生产工<br>():这本:这段或用能形的和器                                          | maine                                   |                     |  |
|                                                                                                    | 開介                                                                         |                                         | MERCHI              |  |
| 日本の正一・年本町4万、周<br>小 時代ある「市田の一番新香<br>田、山田の<br>田、山田の<br>田田の二<br>田田の一番加一番新香<br>田、山田の<br>田田の二<br>田田の一番加一番新香<br>田田の一番<br>田田の一番<br>田田の<br>田田の一番<br>田田の一番<br>田田の一番<br>田田の<br>田田の一番<br>田田の<br>田田の<br>田田の<br>田田の<br>田田の<br>田田の<br>田田の<br>田田                                                                                                    |                                                                            | 10                                      | summa               |  |
|                                                                                                    | 目的后上一年度电力、用<br>5、外的纳力、石油产品等<br>1.9年4月4日日日日<br>日、加市在外部建筑和新聞<br>日、加市在外部建筑和新聞 | mid or                                  |                     |  |
| 해 정해 전, 이 유 사 이 이 이 이 이 이 이 이 이 이 이 이 이 이 이 이 이                                                                                                    | (元、単位の)<br>国家中位法人以界成者、第<br>1281年月、建筑市府省況、<br>1285年の名等(12月回日)<br>ロト州)       | E<br>E Alliang                          |                     |  |
| 市場日本         市場日本           日本         生产希望区面面的标题目的名称。           出版市場         日本           出版市場         日本           出版市場         日本           出版市場         日本           市場日本         日本           出版市場         日本           日本         日本           日本         日本                                                                                                    | 298家运程, 第上传说明的<br>NE設置用支出与本事位展<br>直然符查当的运程大方等<br>2015年末月月10日               |                                         |                     |  |
| 生产単位正式用料料料料料料料料<br>地球本形式用的作用物料<br>和料料用料料用料料<br>和料料用料料料<br>和料料用料料料<br>和粉料用料料料<br>和粉料用料料料<br>和粉料用料料料<br>和粉料用料料料<br>和粉料用料料料<br>和粉料用料料料<br>和粉料用料料料<br>和粉料用料料料<br>和粉料用料料料<br>和粉料用料料料<br>和粉料用料料料<br>和粉料用料料料<br>和粉料用料料料<br>和粉料用料料料<br>和粉料用料料料<br>和粉料用料料料<br>和粉料用料料料<br>和粉料用料料料<br>和粉料用料料料<br>和粉料用料料料<br>和粉料用料料料<br>和粉料用料料<br>和粉料用料料<br>和粉料用料料<br>和粉料用料料<br>和粉料用料料<br>和粉料用料料<br>和粉料用料料<br>和粉料用料料<br>和粉料用料料<br>和粉料用料料<br>和粉料用料料<br>和粉料用料料<br>和粉料用料料<br>和粉料用料料<br>和粉料用料料<br>和粉料用料料<br>和粉料用料料<br>和粉料用料<br>和粉料用料<br>和粉料用料<br>和粉料用料<br>和粉料用料<br>和粉料用料<br>和粉料用料<br>和粉料用料<br>和粉料用料<br>和粉料用<br>和粉料<br>和粉料用料<br>和粉料用<br>和粉料<br>和粉料用<br>和粉料<br>和粉料用<br>和粉料用<br>和粉料<br>和粉料<br>和粉料用<br>和粉料<br>和粉料用<br>和粉料<br>和粉料<br>和粉料<br>和粉料<br>和粉料<br>和粉料<br>和粉料<br>和粉料                                                                                                    | 4                                                                          | - 400 F 40                              |                     |  |
| ##11-2000時期11日<br>- #2015(11-2005)<br>- #2015(11-2005)<br>- #2015(11-2 | 他基本统定整个(内容管<br>私员、产值、产制、制制<br>单能性能能性无信息)                                   | t crossilian ra                         | "单位起意调制我很能给我说,""就是  |  |
| 1894-RAMA BACAN<br>BALLINGARAMAKERANA BARAKERANA<br>MERUPAKA KERANAKERANA<br>RAMAKA KERANAKERANA                                                                                                    | (理法产数据接重(包括)<br>在室车服统计局统计程<br>L. 和国际计位场、服素、<br>发展等)                        | Projag                                  |                     |  |
|                                                                                                    | 38份补充4件4                                                                   | 95.C.14                                 |                     |  |
| Martin Daniel Trian                                                                                                    | 新进以上提供所有材料。直到                                                              | <b>影有效,否则还担托机法律指果</b>                   |                     |  |
| REPORT NEW CONTRACTOR                                                                                                    | 经自然成本                                                                      | 5800-0370-04                            |                     |  |
|                                                                                                    | 用双曲和书                                                                      | SER-EETinger                            |                     |  |

| 224080 | m(2022-09-22) 1245181                                                                                                    | B(2020-04-22)     |  |  |
|--------|----------------------------------------------------------------------------------------------------|-------------------|--|--|
|        |                                                                                                    |                   |  |  |
| 0      | COLUMN 1                                                                                                    | NEUH-REFOrd       |  |  |
|        | exercise in the second second s | COMPACTOR AND AND |  |  |
|        | #RANDERINE                                                                                                    | Middle            |  |  |
|        |                                                                                                    |                   |  |  |
|        |                                                                                                    |                   |  |  |
|        |                                                                                                    |                   |  |  |
|        |                                                                                                    |                   |  |  |
|        |                                                                                                    |                   |  |  |
|        |                                                                                                    |                   |  |  |
|        |                                                                                                    |                   |  |  |
|        |                                                                                                    |                   |  |  |
|        |                                                                                                    |                   |  |  |
|        |                                                                                                    |                   |  |  |
|        |                                                                                                    |                   |  |  |
|        |                                                                                                    |                   |  |  |
|        |                                                                                                    |                   |  |  |
|        |                                                                                                    |                   |  |  |
|        |                                                                                                    |                   |  |  |
|        |                                                                                                    |                   |  |  |

### 1.3 支持电话

使用过程中遇到问题,可拨打以下电话:

技术支持电话: 010-55591388/55591389。

业务支持电话: 市发改法规处张秋景 010-55590073、李楠 010-55590072。